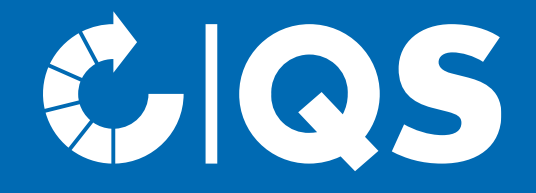

# Schritte zum Systempartner

Stufe Broker Fleisch und Fleischwaren

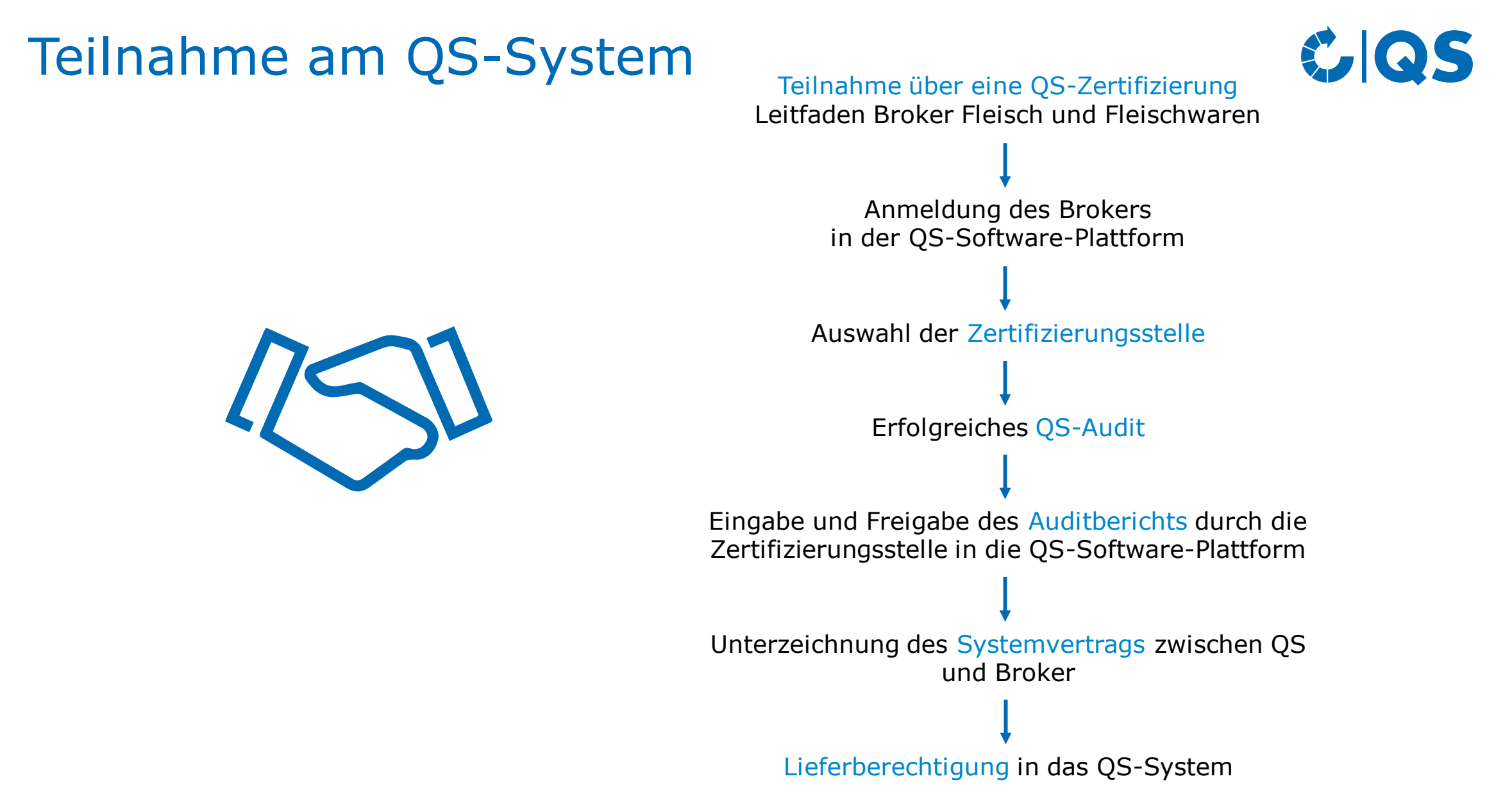

### Geltungsbereich

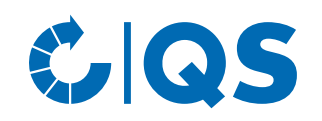

### **Bitte beachten Sie:**

 Der Geltungsbereich des QS-Leitfadens Broker Fleisch und Fleischwaren bezieht sich auf Unternehmen, die Handelsaktivitäten ausüben, als Vertriebsgesellschaften von produzierenden Unternehmen fungieren oder als Inverkehrbringer auf Waren angegeben sind. Sie können
 Eigentümer der Ware sein, ohne diese selbst im Besitz zu haben oder mit ihr in Berührung zu kommen und logistische Aktivitäten auf eigenen Namen oder über Dienstleister organisieren.

## Anmeldung in der QS-Datenbank

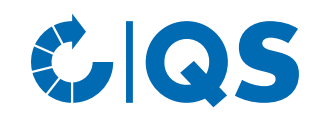

### CIQS

Startseite Datenbanken Support FAQ Video-Tutorials

- Unter <u>https://www.q-s.de/softwareplattform</u> können Sie sich im QS System anmelden.
- Klicken Sie auf den Button "Neuanmeldung", um mit der Anmeldung zu beginnen.

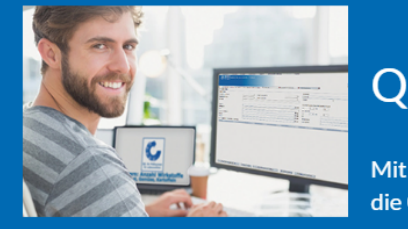

#### **QS-Datenbank**

Mit zuverlässigem Datenmanagement die Qualitätssicherung tatkräftig unterstützen

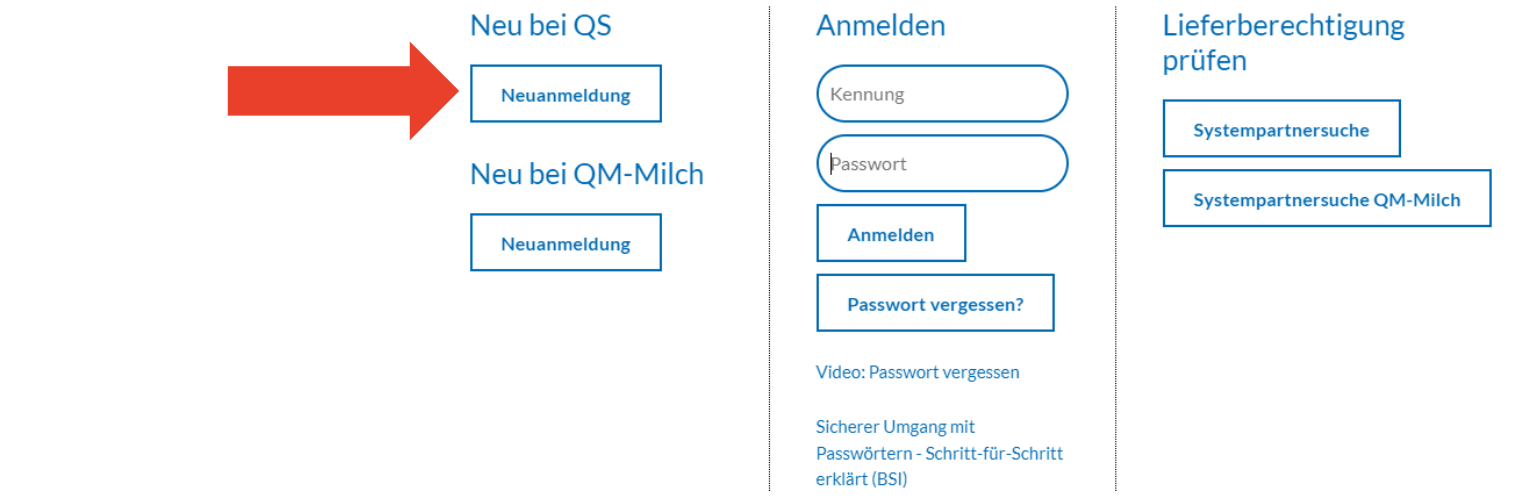

### Anmeldung in der QS-Datenbank

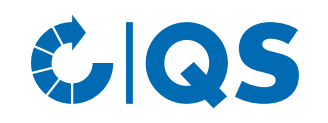

- Nachdem Sie die Informationen zur Neuanmeldung gelesen und die Datenschutzbestimmung akzeptiert haben, klicken Sie auf "weiter", um die eigentliche Neuanmeldung zu beginnen.
- Im ersten Schritt wählen Sie die Stufe aus, auf der Sie QS-Systempartner werden möchten:
   → Stufe "19, Fleischgroßhandel".
- Hinterlegen Sie in den folgenden Schritten 2 bis 8 Ihre Unternehmens- und Kontaktdaten.

- Stellen Sie sicher, dass im Zwischenschritt als Zertifizierungssystem "QS" ausgewählt ist.
- Wählen Sie bei Eingabe der Standortdaten die Produktionsart "(880) Broker (Fleisch und Fleischwaren)" aus.
- Wählen Sie außerdem eine Zertifizierungsstelle aus, die das Audit durchführt. Eine Liste der von QS zugelassenen Zertifizierungsstellen finden sie unter <u>https://www.q-s.de/futter-</u> <u>tiere-fleisch/broker-fleisch-und-</u> <u>fleischwaren.html</u>.

### Anmeldung in der QS-Datenbank

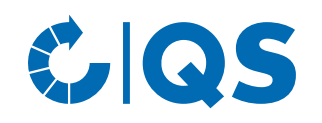

- Nach einer erfolgreichen Registrierung in der Software-Plattform erhalten Sie eine Bestätigungs-E-Mail von QS. Diese wird an die E-Mail-Adresse Ihres gesetzlichen Vertreters geschickt.
- Mit diesen Zugangsdaten (QS-ID = Benutzername) können Sie sich fortan in der Software-Plattform anmelden.

 Eine detaillierte Beschreibung zur Neuanmeldung finden Sie auf unserer Internetseite unter <u>Support</u>.

#### Anleitungen zur Nutzung der Datenbanken

Hier bieten wir Ihnen ausführliche Anleitungen zur Nutzung der QS-Datenbanken - Schritt für Schritt erklärt.

| Antworten au<br>FAQs zur tecl | worten auf Fragen, die uns häufiger gestellt werden, haben<br>gs zur technischen Nutzung der Datenbank und für Bündler<br>ammengestellt. Bei Fachfragen wenden Sie sich bitte gerne an uns: Ihre<br>prechpartner First Level Support. | Systempartnersuche                                      | ~ |
|-------------------------------|----------------------------------------------------------------------------------------------------|---------------------------------------------------------|---|
| zusammenge<br>Ansprechpar     |                                                                                                    | Neuanmeldung                                            | ~ |
|                               |                                                                                                    | Dateneinsicht (Lese-Zugriff) für Tierhalter/Erzeuger    | ~ |
|                               |                                                                                                    | Zertifizierungsstellen/Auditoren                        | ~ |
|                               |                                                                                                    | Stammdaten (Systempartner und Bündler)                  | ~ |
|                               |                                                                                                    | Rückstandsmonitoring (Systempartner, Bündler, Labore)   | ~ |
|                               |                                                                                                    | Futtermittelmonitoring (Systempartner, Bündler, Labore) | ~ |
|                               |                                                                                                    | Antibiotikamonitoring (Tierärzte und Landwirte)         | ~ |

### Kontakt zur Zertifizierungsstelle/Beauftragung COS des Audits

- Nach der Neuanmeldung in der Software-Plattform nehmen Sie bitte mit Ihrer Zertifizierungsstelle Kontakt auf, die das Audit in Ihrem Unternehmen durchführen soll. Diese Zertifizierungsstelle sollten Sie direkt bei der Neuanmeldung ausgewählt haben. Die Angabe der Zertifizierungsstelle kann aber auch nach der Neuanmeldung noch einmal geändert werden.
- Möglicherweise hat sich auch die Zertifizierungsstelle bereits bei Ihnen gemeldet, da diese darüber informiert wird, wenn sie bei der Neuanmeldung von einem Unternehmen ausgewählt wird.
- Im Zuge des Kontakts zur Zertifizierungsstelle beauftragen Sie diese damit, ein Audit in Ihrem Betrieb durchzuführen.
- Die Zertifizierungsstelle führt in Absprache mit Ihnen das Audit an einem vereinbarten Termin durch. Nachdem der Auditor den Prüfbericht in die Software-Plattform eingetragen hat, prüft ein weiterer Mitarbeiter der Zertifizierungsstelle den Bericht und gibt ihn anschließend frei.

### Versand des Vertrages

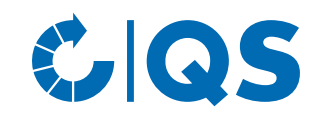

- Nach Freigabe des Auditberichts in die Software-Plattform durch die Zertifizierungsstelle wird die QS-Geschäftsstelle automatisch über die Software-Plattform darüber informiert.
- Ob Ihr Prüfbericht bereits in die Software-Plattform eingetragen ist, können Sie selbst überprüfen, indem Sie sich mit ihrem Benutzernamen (QS-ID) und Ihrem Passwort in der Software-Plattform anmelden.
- Nach Pr
  üfung des Auditberichts durch QS werden Ihnen der Systemvertrag f
  ür die Stufe Fleischgro
  ßhandel sowie ein Stammdatenblatt zugeschickt.
- Unterschreiben Sie bitte beide Ausführungen des Vertrags und füllen Sie das mitgeschickte Stammdatenblatt aus. Schicken Sie anschließend diese Dokumente an die QS-Geschäftsstelle zurück.
- In der QS-Geschäftsstelle werden entsprechende Verträge gegengezeichnet. Eine Ausführung wird Ihnen für Ihre eigenen Unterlagen zurückgeschickt. Die zweite Ausführung des Vertrages sowie das Stammdatenblatt Ihres Unternehmens bleiben in der QS-Geschäftsstelle.

## Lieferberechtigung

- Sobald die unterschriebenen Verträge und alle Angaben vollständig bei QS vorliegen, wird Ihr Unternehmen lieferberechtigt gesetzt. Nach Erhalt der Lieferberechtigung erscheint Ihr Unternehmen in der öffentlichen Suche der Software-Plattform als lieferberechtigter Systempartner.
- Dies können Sie über die Suchfunktion der Software-Plattform nachvollziehen.
- Über die Lieferberechtigung erhält auch Ihre Zertifizierungsstelle automatisch Rückmeldung. Diese kann Ihrem Unternehmen dann das QS-Zertifikat ausstellen.

### CIQS

Startseite Datenbanken Support FAQ <u>Video-Tutorials</u>

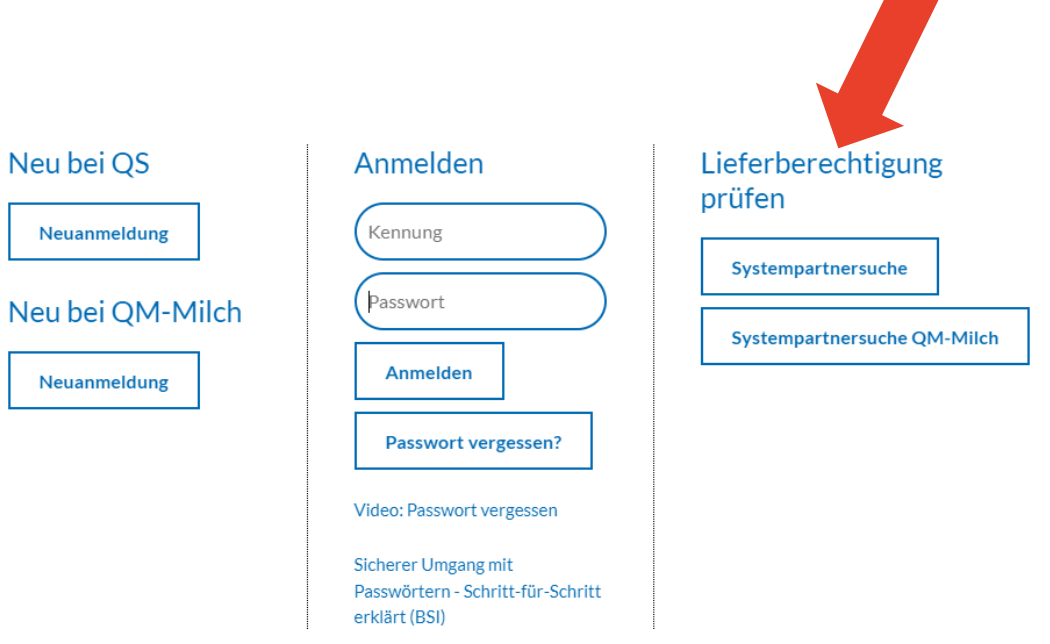

**QS-Datenbank** 

Mit zuverlässigem Datenmanagement die Qualitätssicherung tatkräftig unterstützen

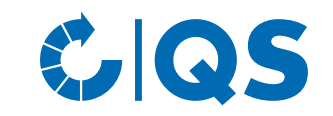

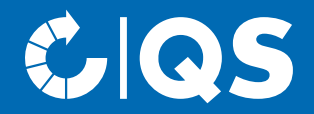

# Haben Sie Fragen zu den einzelnen Schritten, wenden Sie sich gerne an uns!

**10** Schritte zum Systempartner für Broker Fleisch und Fleischwaren | 01.08.2019

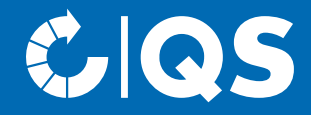

## Wir sind QS

### Gemeinsam für sichere Lebensmittel.

QS Qualität und Sicherheit GmbH, Geschäftsführer: Dr. A. Hinrichs, Schwertberger Straße 14, 53177 Bonn, Tel +49 228 35068-0, info@q-s.de

q-s.de